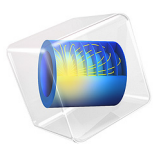

# Copper Deposition in a Through-Hole Via

# Introduction

Copper electrodeposition in a Through-Hole (TH) via is prevalent in electronic industry, particularly for the Printed Circuit Boards (PCBs). This model demonstrates the "butterfly" filling mechanism of the TH via during copper electrodeposition. Due to the presence of halide-suppressor additives in the electrolyte, electrodeposition occurs selectively at the center of the via, thus avoiding the formation of electrolyte enclosures. The example is based on a scientific paper (Ref. 1).

The purpose of the model is to demonstrate the use of deforming geometries for plating processes and the use of the Adsorbing-Desorbing Species functionality to model the influence of a suppressor on the plating result.

# Model Definition

The model is defined by the material balances for the involved species (copper,  $Cu^{2+}$ ; chloride, Cl<sup>-</sup>; and suppressor additive polyether, P) in the electrolyte solution and the adsorbed species (chloride, Cl, and suppressor additive polyether, P) on the electrode surface as well as an electrolyte charge balance assuming the presence of a supporting electrolyte.

The model geometry is shown in Figure 1. A 2D axisymmetric space dimension is considered in the model. The upper horizontal boundary represents the anode and the cathode is placed at the bottom. The rightmost and leftmost vertical walls correspond to

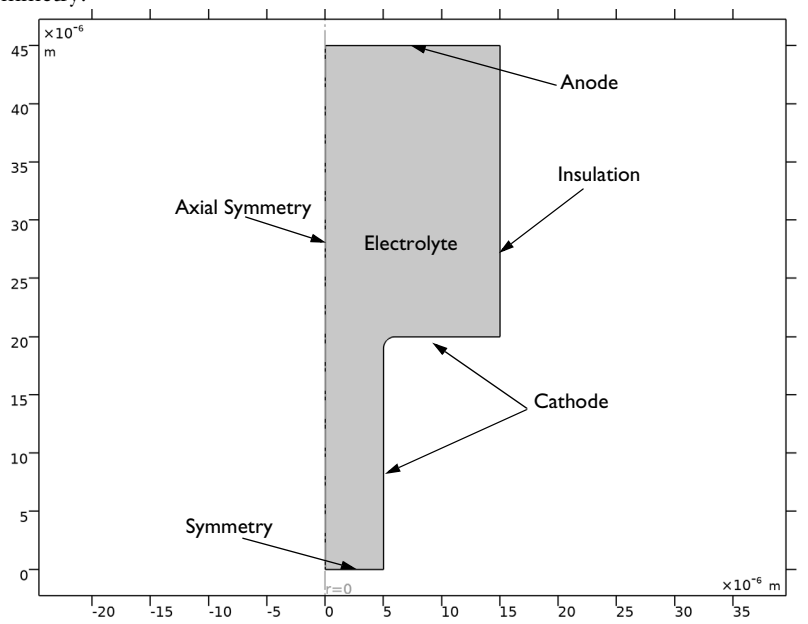

insulation (axial symmetry). The bottommost horizontal boundary corresponds to symmetry.

Figure 1: Model domain with boundaries corresponding to the anode, cathode, and symmetry walls.

The flux for each of the species in the electrolyte is given by the Nernst-Planck equation

$$\mathbf{N}_i = -D_i \nabla c_i - z_i u_i F c_i \nabla \phi_l$$

where  $\mathbf{N}_i$  denotes the transport vector (mol/(m<sup>2</sup>·s)),  $c_i$  the concentration in the electrolyte (mol/m<sup>3</sup>),  $z_i$  the charge for the ionic species,  $u_i$  the mobility of the charged species (m<sup>2</sup>/(s·J·mole)), F Faraday's constant (As/mole), and  $\phi_l$  the potential in the electrolyte (V). The material balances are expressed through

$$\frac{\partial c_i}{\partial t} + \nabla \cdot \mathbf{N}_i = 0$$

one for each species, that is i = 1, 2, and 3.

The electrolyte charge transport is solved assuming a supporting electrolyte charge conservation model according to

$$\nabla \cdot (-\sigma \nabla \phi_I) = 0$$

At the cathode surface, copper electrodeposition reaction occurs according to

$$\operatorname{Cu}^{2+} + 2e^{-} = \operatorname{Cu}$$

The boundary condition for the cathode is given by the Butler–Volmer equation for copper deposition. This gives the following relation for the local current density as a function of potential and copper concentration

$$i_{\rm Cu} = i_0 \left( \exp\left(\frac{1.5F\eta}{RT}\right) - \exp\left(-\frac{0.5F\eta}{RT}\right) \right)$$

where  $\eta$  denotes the overpotential defined as

$$\eta = \phi_{\rm s, 0} - \phi_{\rm l} - E_{\rm eq, Cu}$$

where  $\phi_{s,0}$  denotes the electronic potential of the respective electrode. The equilibrium potentials for the copper reduction reaction is calculated using the Nernst equation

$$E_{\rm eq,Cu} = E_{\rm eq,Cu}^0 + \frac{RT}{nF} \ln \frac{c_{\rm Cu}}{c_{\rm Cu,ref}}$$

The exchange current density,  $i_0$ , is defined in terms of surface coverage of the suppressor additive polyether, P, and the cupric ion concentration according to

$$i_0 = (i_{0, \text{unsuppr}}(1 - \theta_{\text{P}}) + i_{0, \text{suppr}}\theta_{\text{P}}) \times \frac{c_{\text{Cu}}}{c_{\text{Cu}, \text{ref}}}^{0.75}$$
(1)

where  $i_{0, \text{ unsuppr}}$  is the unsuppressed reference exchange current density,  $i_{0, \text{ suppr}}$  is the suppressed reference exchange current density and  $\theta_{\text{P}}$  is the surface coverage of the suppressor additive polyether, P.

The flux condition for the copper ions at the cathode boundary is defined as

$$-\mathbf{n} \cdot \mathbf{N}_{\mathrm{Cu}} = -\frac{\mathbf{v}_{\mathrm{Cu}} i_{\mathrm{Cu}}}{2F}$$

where **n** denotes the normal vector to the boundary.

For the chloride ions, flux condition is defined as

$$-\mathbf{n} \cdot \mathbf{N}_{\text{Cl}} = -\Gamma_{\text{Cl}} k_{\text{Cl}}^{\text{plus}} c_{\text{Cl}} (1 - \theta_{\text{Cl}})$$

For the suppressor additive polyether, P, flux condition is defined as

4 | COPPER DEPOSITION IN A THROUGH-HOLE VIA

$$-\mathbf{n} \cdot \mathbf{N}_{\mathrm{P}} = -\Gamma_{\mathrm{P}} k_{\mathrm{P}}^{\mathrm{plus}} c_{\mathrm{P}} (\theta_{\mathrm{Cl}} - \theta_{\mathrm{P}})$$

Using the Electrode Surface boundary node, with an added Dissolving-Depositing species, the ion fluxes and the boundary mesh velocity are based on the reaction currents, the number of electrons, and the specified stoichiometric coefficients of the electrode reactions. The sign of the stoichiometric coefficient for a species depends on whether the species is getting oxidized (positive) or reduced (negative) in the reaction. The stoichiometric coefficient is  $v_{Cu} = -1$  for the copper ions in the electrolyte, whereas that for the copper atoms in the electrode is  $v_{d,Cu} = 1$ .

Using the Electrode Surface boundary node, with an added Adsorbing-Desorbing species, surface coverage is evaluated according to

$$\frac{d\theta_{\rm Cl}}{dt} = k_{\rm Cl}^{\rm plus} c_{\rm Cl} (1 - \theta_{\rm Cl}) - k_{\rm Cl}^{\rm minus} \theta_{\rm Cl} v$$
$$\frac{d\theta_{\rm P}}{dt} = k_{\rm P}^{\rm plus} c_{\rm P} (\theta_{\rm Cl} - \theta_{\rm P}) - k_{\rm P}^{\rm minus} \theta_{\rm P} v$$

where  $k_{Cl}^{plus}$  and  $k_{P}^{plus}$  are adsorption kinetics,  $k_{Cl}^{minus}$  and  $k_{P}^{minus}$  are deactivation kinetics for chloride and suppressor, respectively, and deposition velocity, v (m/s), is calculated according to

$$v = \frac{-v_{\rm d,Cu} i_{\rm Cu} M}{nF} \frac{M}{\rho}$$

where *M* is the mean molar mass (63.55 g/mol) and  $\rho$  is the density (8960 kg/m<sup>3</sup>) of the nickel atoms and *n* is number of participating electrons.

At the anode surface, the electrolyte potential is set to 0 and concentration of all involved species is set to their initial concentrations.

All other boundaries are insulating.

The initial conditions set the composition of the electrolyte according to

$$c_{\rm Cu} = c_{0, \rm Cu}$$
$$c_{\rm Cl} = c_{0, \rm Cl}$$
$$c_{\rm P} = c_{0, \rm P}$$

You set up the above equations using the Tertiary Current Distribution, Nernst–Planck Equations interface. The Deformed Geometry node keeps track of the deformation of the mesh.

# Results and Discussion

Figure 2 shows the surface plot for concentration distribution of chloride ions along with contour plot and the displacement of the cathode surface after 14.5 minutes of operation. The figure clearly shows that copper electrodeposition occurs selectively at the center of the TH and grows radially inward, leading to sidewall impingement at the TH via center and resulting in "butterfly" filling of copper in the TH via. The selective copper electrodeposition, avoiding the formation of undesirable electrolyte entrapment, is attributed to chloride-polyether additives adsorption-desorption at the cathode surface. The chloride ion concentration depletion can also be seen in Figure 2 toward the center of the TH via.

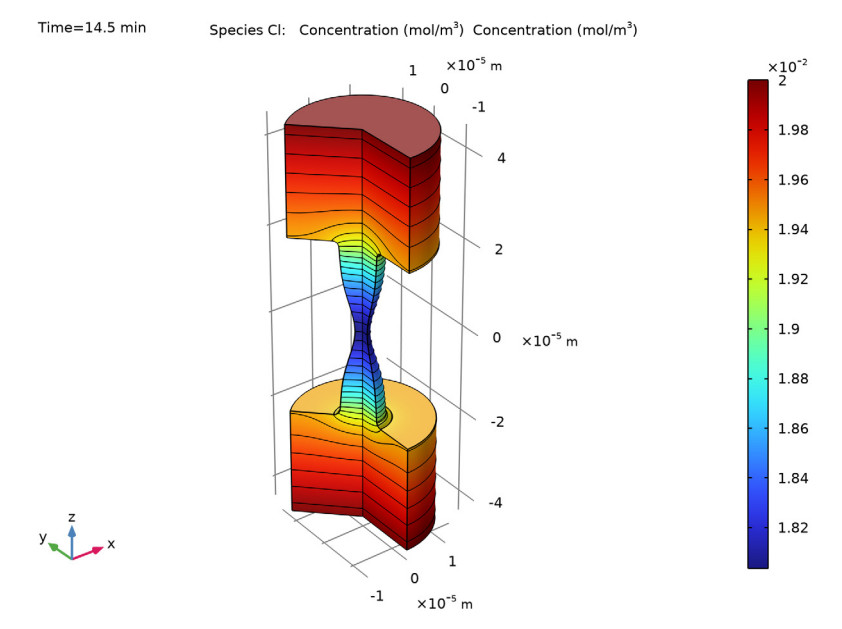

Figure 2: Chloride ion concentration  $(mol/m^3)$  along with contour plot and electrode displacement in the cell after 14.5 minutes of operation.

Figure 3 shows the thickness of the deposition from the center along the vertical cathodic surface of the TH via. The lines reveal the development of the nonuniform deposition

which is found to be more toward the center of via when compared to the mouth of the via.

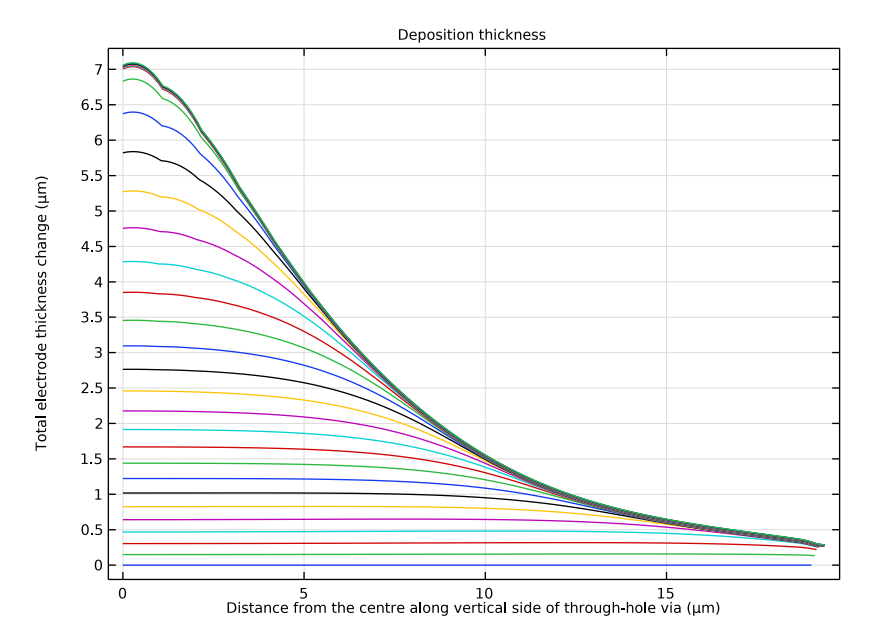

Figure 3: Thickness of the deposition from the center along the vertical cathode boundary of TH via.

Figure 4 shows the surface coverage of chloride ions along the vertical cathodic surface of the TH via. The lines reveal that adsorption of additive (chloride) begins at the mouth of the TH via and then gradually covers the entire surface of the TH via. The surface coverage

of additives is found to be the lowest at the center of the TH via leading the highest copper electrodeposition in that region.

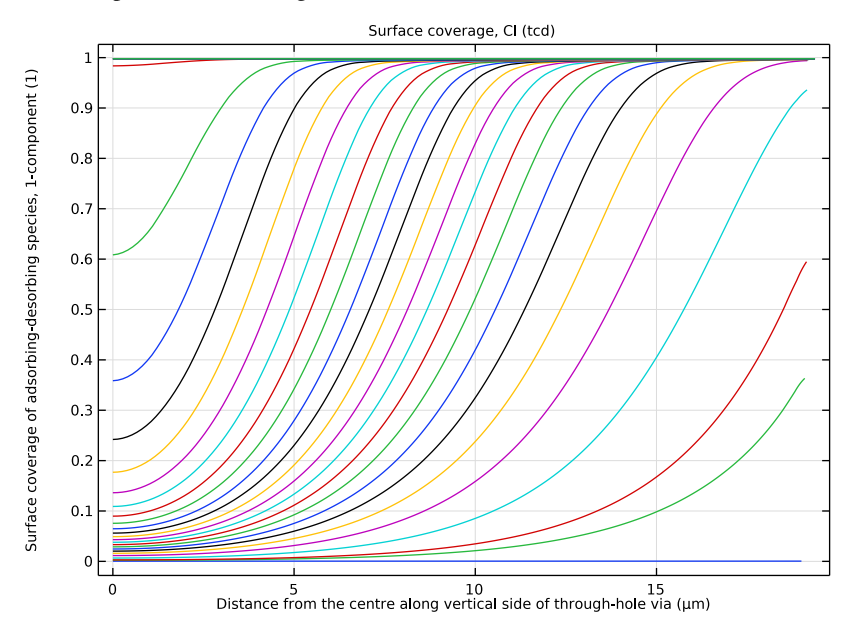

Figure 4: Surface coverage of chloride ions from the center along the vertical cathode boundary of TH via.

# Reference

1. T. M. Braun, D. Josell, J. John, and T. P. Moffat, "Simulation of Copper Electrodeposition in Though-Hole Vias," *Journal of The Electrochemical Society*, vol. 167, 013510, 2020.

Application Library path: Electrodeposition\_Module/Tutorials/ cu\_deposition\_suppressor

# Modeling Instructions

From the File menu, choose New.

#### NEW

In the New window, click 🔗 Model Wizard.

# MODEL WIZARD

- I In the Model Wizard window, click 🚈 2D Axisymmetric.
- 2 In the Select Physics tree, select Electrochemistry>Electrodeposition, Deformed Geometry> Electrodeposition, Tertiary with Supporting Electrolyte.
- 3 Click Add.
- 4 In the Number of species text field, type 3.
- 5 In the **Concentrations** table, enter the following settings:

cCu cCl

сР

- 6 Click 🔿 Study.
- 7 In the Select Study tree, select Preset Studies for Selected Physics Interfaces> Time Dependent with Initialization.
- 8 Click M Done.

# GEOMETRY I

Draw the geometry by making a union of two rectangles. Round off the corner of the hole using a fillet.

Rectangle 1 (r1)

- I In the **Geometry** toolbar, click **Rectangle**.
- 2 In the Settings window for Rectangle, locate the Size and Shape section.
- 3 In the Width text field, type 15e-6.
- 4 In the **Height** text field, type 25e-6.
- 5 Locate the Position section. In the z text field, type 20e-6.

#### Rectangle 2 (r2)

- I In the **Geometry** toolbar, click **Rectangle**.
- 2 In the Settings window for Rectangle, locate the Size and Shape section.
- 3 In the Width text field, type 5e-6.
- 4 In the **Height** text field, type 20e-6.
- 5 Click 틤 Build Selected.

6 Click the  $\leftrightarrow$  Zoom Extents button in the Graphics toolbar.

Union I (uni I)

- I In the Geometry toolbar, click i Booleans and Partitions and choose Union.
- 2 In the Settings window for Union, locate the Union section.
- **3** Clear the Keep interior boundaries check box.
- 4 Click in the Graphics window and then press Ctrl+A to select both objects.

## Fillet I (fill)

- I In the Geometry toolbar, click 🦳 Fillet.
- 2 On the object unil, select Point 5 only.
- 3 In the Settings window for Fillet, locate the Radius section.
- 4 In the Radius text field, type 1e-6.

#### Form Union (fin)

- I In the Model Builder window, click Form Union (fin).
- 2 In the Settings window for Form Union/Assembly, click 틤 Build Selected.

# **GLOBAL DEFINITIONS**

Parameters 1

- I In the Model Builder window, under Global Definitions click Parameters I.
- 2 In the Settings window for Parameters, locate the Parameters section.
- 3 Click 📂 Load from File.
- **4** Browse to the model's Application Libraries folder and double-click the file cu\_deposition\_suppressor\_parameters.txt.

## DEFINITIONS

Load the model variables from a text file.

Variables I

- I In the Home toolbar, click a= Variables and choose Local Variables.
- 2 In the Settings window for Variables, locate the Variables section.
- 3 Click 📂 Load from File.
- 4 Browse to the model's Application Libraries folder and double-click the file cu\_deposition\_suppressor\_variables.txt.

## TERTIARY CURRENT DISTRIBUTION, NERNST-PLANCK (TCD)

Now set up the electrochemical model, starting with the Species Properties and Electrolyte nodes.

Species Charges 1

- In the Model Builder window, under Component I (compl)>Tertiary Current Distribution, Nernst-Planck (tcd) click Species Charges I.
- 2 In the Settings window for Species Charges, locate the Charge section.
- **3** In the  $z_{cCu}$  text field, type z\_Cu.
- **4** In the  $z_{cCl}$  text field, type z\_C1.

Electrolyte I

- I In the Model Builder window, click Electrolyte I.
- 2 In the Settings window for Electrolyte, locate the Diffusion section.
- **3** In the  $D_{cCu}$  text field, type D\_Cu.
- **4** In the  $D_{cCl}$  text field, type D\_C1.
- **5** In the  $D_{cP}$  text field, type D\_P.
- 6 Locate the Solvent section. From the  $\sigma_1$  list, choose User defined. In the associated text field, type sigmal.

Electrode Surface 1

- I In the Physics toolbar, click Boundaries and choose Electrode Surface.
- **2** Select Boundaries 5, 6, and 8 only.

Create a selection of the boundaries to facilitate choosing this electrode surface later on when post processing the problem.

- 3 In the Settings window for Electrode Surface, locate the Boundary Selection section.
- 4 Click here a Create Selection.
- 5 In the Create Selection dialog box, type Cathode in the Selection name text field.
- 6 Click OK.
- 7 In the Settings window for Electrode Surface, click to expand the Dissolving-Depositing Species section.
- 8 Click + Add.

**9** In the table, enter the following settings:

| Species | Density (kg/m^3) | Molar mass (kg/mol) |
|---------|------------------|---------------------|
| Cu      | rho_Cu           | Mw_Cu               |

The dissolving-depositing species Cu contributes to the deposition velocity.

10 Click to expand the Adsorbing-Desorbing Species section. In the  $\Gamma_{\rm s}$  text field, type Gamma Cl.

II Click + Add twice.

**12** In the table, enter the following settings:

| Species | Site occupancy number (I) |
|---------|---------------------------|
| C1      | 1                         |
| Р       | Gamma_Cl/Gamma_P          |

13 Locate the Electrode Phase Potential Condition section. In the  $\phi_{s,ext}$  text field, type <code>phis\_cathode</code>.

Electrode Reaction 1

- I In the Model Builder window, click Electrode Reaction I.
- **2** In the **Settings** window for **Electrode Reaction**, locate the **Stoichiometric Coefficients** section.
- **3** In the *n* text field, type **2**.
- **4** In the  $v_{cCu}$  text field, type -1.
- **5** In the **Stoichiometric coefficients for dissolving-depositing species:** table, enter the following settings:

| Species | Stoichiometric coefficient (I) |
|---------|--------------------------------|
| Cu      | 1                              |

- **6** Locate the **Equilibrium Potential** section. In the  $E_{eq,ref}(T)$  text field, type Erev.
- 7 Locate the **Electrode Kinetics** section. In the  $i_{0,ref}(T)$  text field, type iOref.
- **8** In the  $\alpha_a$  text field, type alpha\_a.

#### Electrode Surface 1

Next, set the flux for species cCl and cP and reaction rates for adsorbing-desorbing species Cl and P using the Non-Faradaic Reactions node.

I In the Model Builder window, click Electrode Surface I.

Non-Faradaic Reactions 1

- I In the Physics toolbar, click 📻 Attributes and choose Non-Faradaic Reactions.
- 2 In the Settings window for Non-Faradaic Reactions, locate the Reaction Rate section.
- 3 Select the Species cCI check box.
- **4** In the  $R_{0,cCl}$  text field, type R\_C1.
- **5** Select the **Species cP** check box.
- **6** In the  $R_{0,cP}$  text field, type R\_P.

7 In the Reaction rate for adsorbing-desorbing species table, enter the following settings:

| Species | Reaction rate (mol/(m^2*s)) |
|---------|-----------------------------|
| CI      | Rad_Cl                      |
| Р       | Rad_P                       |

#### Electrolyte Potential 1

Next, set the electrolyte potential at the top boundary.

- I In the **Physics** toolbar, click **Boundaries** and choose **Electrolyte Potential**.
- **2** Select Boundary 4 only.

# Concentration 1

Next, also set the concentration of all species at the top boundary.

- I In the Physics toolbar, click Boundaries and choose Concentration.
- 2 Select Boundary 4 only.
- 3 In the Settings window for Concentration, locate the Concentration section.
- 4 Select the Species cCu check box.
- **5** In the  $c_{0,cCu}$  text field, type c0\_Cu.
- 6 Select the Species cCI check box.
- 7 In the  $c_{0,cCl}$  text field, type c0\_C1.
- 8 Select the **Species cP** check box.
- **9** In the  $c_{0,cP}$  text field, type  $c0_P$ .

## Symmetry 1

Finally, define the symmetry boundaries.

- I In the Physics toolbar, click Boundaries and choose Symmetry.
- 2 Select Boundary 2 only.

# Initial Values 1

- I In the Model Builder window, click Initial Values I.
- 2 In the Settings window for Initial Values, locate the Initial Values section.
- **3** In the cCu text field, type  $c0_Cu$ .
- **4** In the *cCl* text field, type c0\_C1.
- **5** In the *cP* text field, type c0\_P.

## MULTIPHYSICS

## Nondeforming Boundary 1 (ndbdg1)

- I In the Model Builder window, under Component I (compl)>Multiphysics click Nondeforming Boundary I (ndbdgl).
- 2 In the Settings window for Nondeforming Boundary, locate the Nondeforming Boundary section.
- 3 From the Boundary condition list, choose Zero normal displacement.

# GLOBAL DEFINITIONS

# Default Model Inputs

Set up the temperature value to be used in the entire model.

- I In the Model Builder window, under Global Definitions click Default Model Inputs.
- 2 In the Settings window for Default Model Inputs, locate the Browse Model Inputs section.
- 3 In the tree, select General>Temperature (K) minput.T.
- **4** Find the **Expression for remaining selection** subsection. In the **Temperature** text field, type T0.

#### MESH I

Define a physics-controlled extra fine mesh.

- I In the Model Builder window, under Component I (compl) click Mesh I.
- 2 In the Settings window for Mesh, locate the Physics-Controlled Mesh section.
- 3 From the Element size list, choose Extra fine.
- 4 Click 📗 Build All.

# STUDY I

Select only **Tertiary Current Distribution**, **Nernst Planck (tcd)** interface to be solved for in the first study step.

#### Step 1: Current Distribution Initialization

- I In the Model Builder window, under Study I click Step I: Current Distribution Initialization.
- 2 In the Settings window for Current Distribution Initialization, locate the Physics and Variables Selection section.
- 3 In the table, clear the Solve for check box for Deformed geometry (Component I).

#### Step 2: Time Dependent

- I In the Model Builder window, click Step 2: Time Dependent.
- 2 In the Settings window for Time Dependent, locate the Study Settings section.
- **3** From the **Time unit** list, choose **min**.
- 4 In the **Output times** text field, type range(0,0.5,14.5).
- **5** In the **Home** toolbar, click **= Compute**.

#### RESULTS

Several plots are added by default. Now, to reproduce the plots from the Results and Discussion section, follow the below steps.

#### Mirror 3D I

- I In the Results toolbar, click More Datasets and choose Mirror 3D.
- 2 In the Settings window for Mirror 3D, locate the Plane Data section.
- 3 From the Plane list, choose XY-planes.

#### Concentration, Cl, 3D (tcd)

Next, plot the chloride concentration using the mirror dataset.

- I In the Model Builder window, under Results click Concentration, Cl, 3D (tcd).
- 2 In the Settings window for 3D Plot Group, locate the Data section.
- 3 From the Dataset list, choose Mirror 3D I.

# Contour I

- I Right-click Concentration, Cl, 3D (tcd) and choose Contour.
- In the Settings window for Contour, click Replace Expression in the upper-right corner of the Expression section. From the menu, choose Component I (compl)>
  Tertiary Current Distribution, Nernst-Planck>Species cCl>cCl Concentration mol/m<sup>3</sup>.
- 3 Locate the Coloring and Style section. From the Coloring list, choose Uniform.
- 4 From the Color list, choose Black.
- 5 Clear the Color legend check box.

6 In the Concentration, Cl, 3D (tcd) toolbar, click 💿 Plot.

The plot should look like Figure 2.

#### Deposition thickness

Next, plot the deposition thickness along the vertical side of through-hole via.

- I In the Home toolbar, click 🚛 Add Plot Group and choose ID Plot Group.
- 2 In the Settings window for ID Plot Group, type Deposition thickness in the Label text field.
- 3 Click to expand the Title section. From the Title type list, choose Label.

Line Graph I

- I In the Deposition thickness toolbar, click 📐 Line Graph.
- **2** Select Boundary 5 only.
- 3 In the Settings window for Line Graph, locate the y-Axis Data section.
- 4 In the **Expression** text field, type tcd.sbtot.
- 5 From the **Unit** list, choose µm.
- 6 Locate the x-Axis Data section. From the Parameter list, choose Expression.
- 7 In the **Expression** text field, type z.
- 8 From the **Unit** list, choose µm.
- **9** Select the **Description** check box. In the associated text field, type **Distance** from the centre along vertical side of through-hole via.
- **10** In the **Deposition thickness** toolbar, click **ID Plot**.

The plot should look like Figure 3.

#### Deposition thickness

Next, plot the surface coverage of chloride.

Surface coverage, Cl (tcd)

- I In the Model Builder window, right-click Deposition thickness and choose Duplicate.
- 2 In the Model Builder window, click Deposition thickness I.
- 3 In the Settings window for ID Plot Group, type Surface coverage, Cl (tcd) in the Label text field.

Line Graph I

- I In the Model Builder window, click Line Graph I.
- 2 In the Settings window for Line Graph, locate the y-Axis Data section.

3 In the Expression text field, type tcd.theta\_es1\_Cl.

4 In the Surface coverage, Cl (tcd) toolbar, click 💽 Plot.

The plot should look like Figure 4.